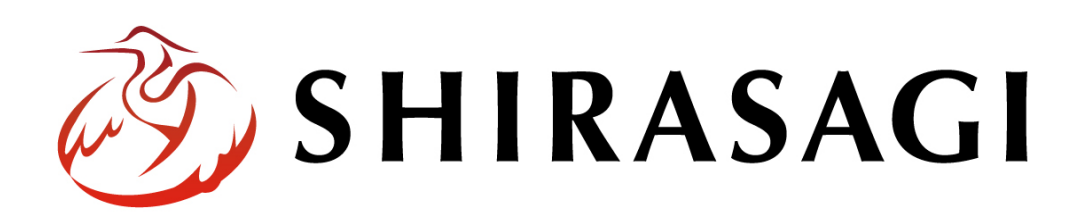

管理画面操作マニュアル「ワークフロー」

v1.19.1 2025年7月10日更新

# 目次

| 1. ログイン        | 3              |
|----------------|----------------|
| 1-1 管理画面へのログイン | 3              |
| 2. 多段承認の設定     | 4              |
| 2-1 多段承認の新規作成  | 4              |
| 2-2 多段承認の編集    | $\overline{7}$ |
| 2-3 多段承認の削除    | 8              |
| 3. 多段承認の利用     | 9              |

# 1. ログイン

### 1-1 管理画面へのログイン

ワークフロー(多段承認)の管理には、その操作権限を持つアカウントでログインしま す。アカウントについての詳細は、管理者にお問い合わせください。

ログインについては、「管理画面操作マニュアル【ログイン・個人設定】」をご覧ください。

#### 2. 多段承認の設定

多段承認と利用すると、最大5段階までの承認経路を設定することができ、記事を承認 に回す際、登録した経路を選択することができます。

SHIRASAGI の多段承認は、承認経路を設定する際、各承認段階で必要な承認者数を設定することができます。

#### 2-1 多段承認の新規作成

(1) 左サイドメニューの[サイト設定]→[ワークフロー]をクリックします。

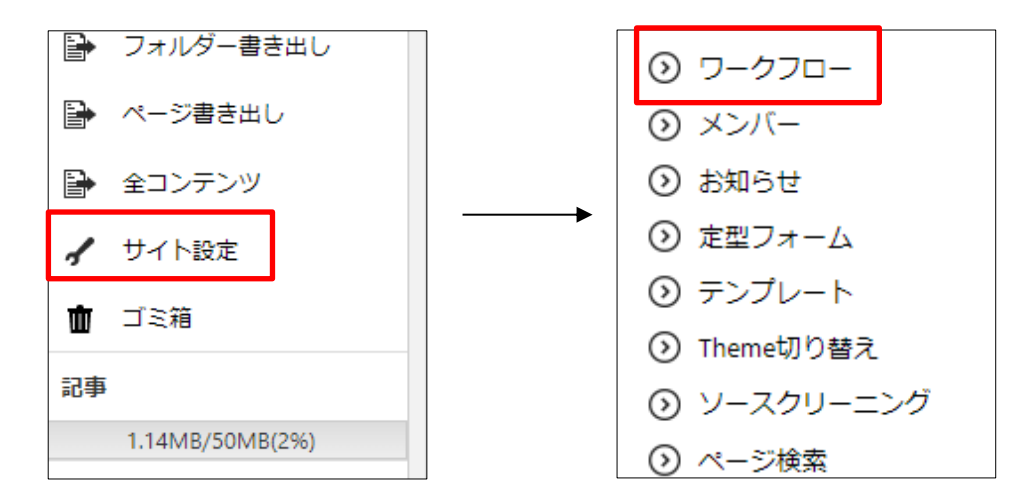

(2) [新規作成]をクリックします。

| <li>③ SHIRASAGI</li> | 🔅 サイト管理                  | 🏨 グループ | ∑ x-1ı | 18<br> | 政策課 システム管理者 🗸 |
|----------------------|--------------------------|--------|--------|--------|---------------|
| <b>⊕ ଦ୍</b>          | 自治体サンプル                  | -םכל-פ |        |        |               |
| サイト確認 サイトプレビュー       | ③ 新規作成                   |        |        |        |               |
| サイト設定                |                          |        |        |        |               |
| ⊙ サイト情報              | <ul> <li>削除する</li> </ul> |        | [      |        | 検索            |
| ⊙ グループ               |                          |        |        |        |               |
| ⊙ ユーザー               | 多段承認                     |        |        |        |               |
| ⑦ 権限/□−ル             | #1 2022/06/24            | 19:05  |        |        |               |
| ⊙ ワークフロー             |                          |        |        |        |               |
| ⊙ メンバー               |                          |        |        |        |               |

(3) 必要項目を入力します。

| 基本情報     |           |
|----------|-----------|
| 名前 😮     |           |
| 引き上げ承認 😲 | ~         |
| 差し戻し時 😢  | ~         |
| グループ 😢   | グループを選択する |

[名前]… 承認経路の名前を入力します。※入力必須

[引き上げ承認]… 引き上げ承認の有効、無効を設定します。

[差し戻し時]… 差し戻し時の動作を選択します。

「最初に戻る」は、差し戻し時、承認を最初からやり直します。これが既定の動作 です。

「直前に戻る」は、差し戻し時、直前のレベルからやり直します。

[グループ]… この承認経路を利用できるグループを選択します。※入力必須

| 承認経路           |          |
|----------------|----------|
|                |          |
| 1段目            |          |
| 必要承認数 😮        | 全員 ✔     |
| 承認者によるファイル追加 😢 | ~        |
| 承認者 ?          | 承認者を選択する |

[必要承認者数]… 必要承認数を入力します。

「全員」を選択すると、承認者全員の承認が必要となります。

「n人」を選択すると、承認者のうち n人以上の承認が必要となります。

[承認者によるファイル追加]… 承認者によるファイル追加を許可する場合は「有効」 を、それ以外は「無効」を選択してください。

[承認者]… 承認者を選択します。※入力必須。

[承認者を選択する]をクリックするとユーザー一覧が表示されますので、設定するユ ーザーをチェックし、[承認者を設定する]をクリックします。 (4) 2 段目~5 段目も必要に応じて、1 段目と同様に入力後、[保存]をクリックします。

| 2 段目                                                                                                    |
|----------------------------------------------------------------------------------------------------|
| 必要承認数 🔒 🖌 🖌                                                                                                    |
| 承認者によるファイル追加 😮 🔷 🗸                                                                                                    |
| 承認者 🚱 承認者を選択する                                                                                                    |
| 3 段目                                                                                                    |
| 必要承認数 👔 🖌 🕹                                                                                                    |
| 承認者によるファイル追加 🔒 🔷 🗸                                                                                                    |
| 承認者 😮 承認者を選択する                                                                                                    |
| 4 段目                                                                                                    |
| 必要承認数 😮 🛛 🕹 🖌                                                                                                    |
|                                                                                                    |
| 承認者によるファイル追加 😮 🗸 🗸                                                                                                    |
| 承認者によるファイル追加     ・       承認者     ・       承認者     ・                                                                                   |
| <ul> <li>承認者によるファイル追加 (2) 、</li> <li>承認者 (2)</li> <li>承認者 (2)</li> <li>承認者を選択する</li> </ul>                                           |
| <ul> <li>承認者によるファイル追加 ②</li> <li>承認者 ②</li> <li>承認者 ②</li> <li>承認者 ②</li> <li>承認者を選択する</li> </ul>                                    |
| <ul> <li>承認者によるファイル追加 ②</li> <li>承認者を選択する</li> <li>5 段目</li> <li>必要承認数 ②</li> <li>全員 ✓</li> <li>承認者によるファイル追加 ②</li> <li>✓</li> </ul> |

(5) 新規登録され、一覧に表示されます。

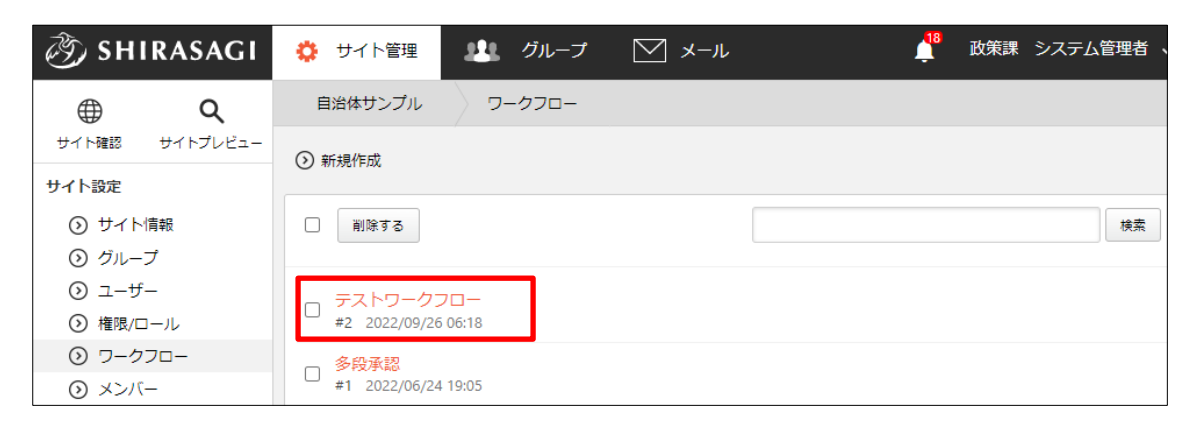

#### 2-2 多段承認の編集

(1) 一覧画面で編集するワークフローのタイトルをクリックし、次の詳細画面で[編集す る]をクリックします。

| 🤣 SHIRASAGI                | 🔅 サイト管理       | 🏨 グループ   | V-12 | _ <sup>18</sup> | 政策課 システム管理者 、 |
|----------------------------|---------------|----------|------|-----------------|---------------|
| <b>⊕ ଦ୍</b>                | 自治体サンプル       | ワークフロー   |      |                 |               |
| サイト確認 サイトプレビュー             | ○ 新規作成        |          |      |                 |               |
| サイト設定                      | 0             |          |      |                 |               |
| ③ サイト情報                    | □ 削除する        |          |      |                 | 検索            |
| ⊙ グループ                     |               |          |      |                 |               |
| ③ ユーザー                     | テストワークフ       | <b>—</b> |      |                 |               |
| 権限/□−ル                     | #2 2022/09/26 | 06:18    |      |                 |               |
| <ul><li>シ ワークフロー</li></ul> | 多段承認          |          |      |                 |               |
| ⊙ メンバー                     | #1 2022/06/24 | 19:05    |      |                 |               |

| ③ SHIRASAC                | ┃ 🌼 サイト管理 👫 グループ 💟 メール 🖌              |
|---------------------------|---------------------------------------|
| <b>⊕ ଦ</b>                | 自治体サンプル ワークフロー                        |
| サイト確認 サイトプレビ              | <br>② 編集する ③ 削除する ③ 一覧へ戻る             |
| サイト設定                     |                                       |
| <ul><li>シ サイト情報</li></ul> | ■■■■■■■■■■■■■■■■■■■■■■■■■■■■■■■■■■■■■ |
| ⊙ グループ                    |                                       |
| ⊙ ユーザー                    | 名前 テストワークフロー                          |
| ⊙ 権限/ロール                  | 리本 터넷 전쟁                              |
|                           |                                       |

(2) 編集後、[保存]します。※2-1「多段承認の新規作成」参照

#### 2-3 多段承認の削除

(1) 一覧で削除するワークフローのタイトルをクリックし、次の詳細画面で[削除する] をクリックします。次の確認画面で[削除]をクリックします。

| 资 SHIRASAGI                                                        | 🔅 サイト管理 💵 グループ 💟 メール 🛛 |  |  |
|--------------------------------------------------------------------|------------------------|--|--|
| <u>କ</u> ଦ                                                         | 自治体サンプル ワークフロー         |  |  |
| サイト確認 サイトプレビュー                                                     | <ul> <li></li></ul>    |  |  |
| <ul> <li>サイト演定</li> <li>③ サイト情報</li> </ul>                         | 基本情報                   |  |  |
| ⊙ グループ<br>⊙ ユーザー                                                   | 名前 テストワークフロー           |  |  |
| <ul> <li>         ・ 権限/ロール         ・         ・         ・</li></ul> | 引き上げ承認                 |  |  |
|                                                                    |                        |  |  |
| 削除してよろしいですか?                                                       |                        |  |  |
| 名前 テストワークフロー                                                       |                        |  |  |
|                                                                    |                        |  |  |

キャンセル

削除

## 3. 多段承認の利用

多段承認は、記事や FAQ の承認申請の際に利用することができます。

(1) 多段承認の設定で多段承認を利用するユーザーの所属するグループを設定します。

| 🤣 SHIRASAGI    | 🔅 サイト管理      | 🂵 グループ 💟 メール | 1 <sup>8</sup> I |
|----------------|--------------|--------------|------------------|
| ⊕ Q            | 自治体サンプル      | ワークフロー       |                  |
| サイト確認 サイトプレビュー | () 編集する () 削 | 除する 💿 一覧へ戻る  |                  |
| サイト設定          |              |              |                  |
| ⊙ サイト情報        | 基本情報         |              |                  |
| ⊙ グループ         |              |              |                  |
| ③ ユーザー         | 名前           | テスト          |                  |
| ◎ 権限/ロール       | 引き トげ承認      | 右动           |                  |
| ⑦ ワークフロー       | JETNAR       |              |                  |
| ⊙ メンバー         | 差し戻し時        | 直前に戻る        |                  |
| ③ お知らせ         |              |              |                  |
| ⊙ 定型フォーム       | グループ         | シラサギ市/企画政策部  |                  |
|                |              |              |                  |

(2) 記事や FAQ の承認申請の際、所属ユーザーは[承認経路]で選択できるようになり ます。

| 承認          |          |
|-------------|----------|
|             |          |
| 「公開」の承認申請 😮 | 自所属 🖌 選択 |
|             | 自所属      |
|             |          |
|             |          |
|             | 多段承認     |